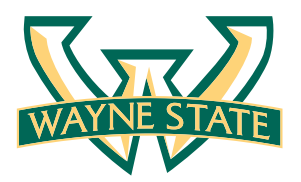

## Instructions for UTLEYBROS.COM/WSU

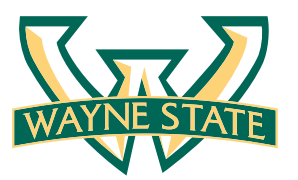

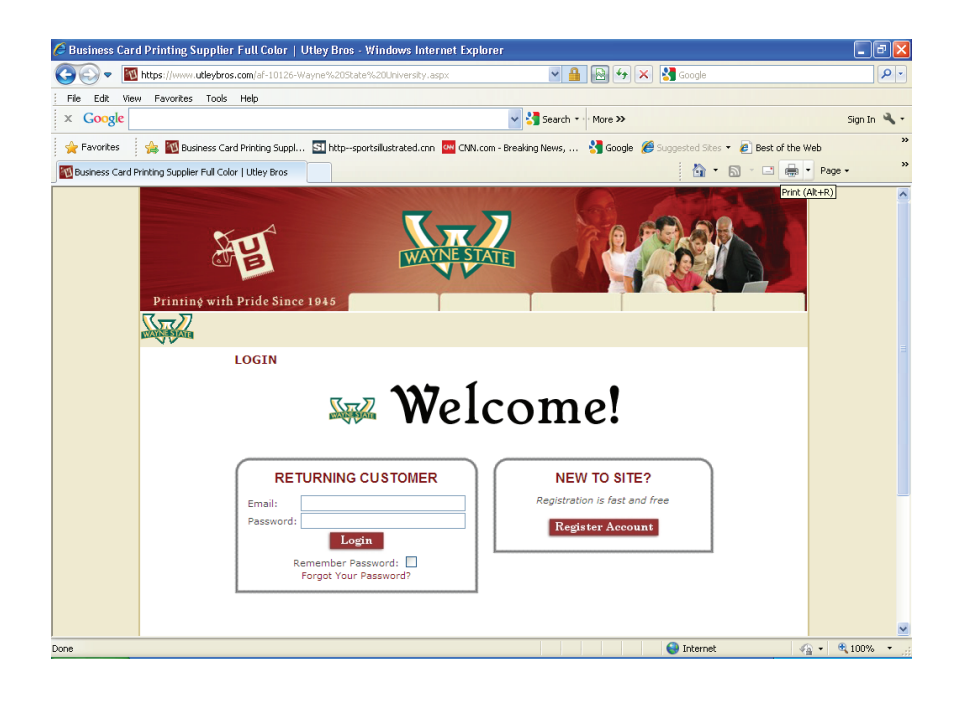

Go to www.utleybros.com/wsu to register your own account and order

Click on the REGISTER ACCOUNT tab. For future visits, just log in.

|                                                                                                    |                                                                                                    |                                                                                  | 10 I     |
|----------------------------------------------------------------------------------------------------|----------------------------------------------------------------------------------------------------|----------------------------------------------------------------------------------|----------|
| File Edit View Favorites Tools Help                                                                                                    |                                                                                                    |                                                                                  |          |
| × Google                                                                                                    | 👻 🚼 Search 🛪                                                                                                    | · More >> Sign                                                                   | n In 🔌 . |
| 🚖 Favorites 🛛 🙀 🌃 Business Card Printing Sup                                                                                                    | 🛐 httpsportsillustrated.cnn 🚾 CNN.com - Breaking News,                                                                                                    | 🛃 Google 🔏 Suggested Sites 🔹 🔊 Best of the Web                                   |          |
| Business Card Printing Supplier Full Color   Utley Bros                                                                                                    |                                                                                                    | 🟠 🔹 🖾 👘 🖕 Page 🕶                                                                 | 8        |
| Printing with Pride Sin                                                                                                    | WAYNE STATE                                                                                                    |                                                                                  |          |
| Add New Emplo                                                                                                    | yee                                                                                                    | ie save the password in a                                                        |          |
| Add New Empl<br>The Account &<br>safe place.                                                                                                    | yee<br>ontact Information is used to login to the site. Pleas                                                                                                    | ie save the password in a                                                        |          |
| Add New Empl<br>The Account &<br>safe place.<br>First Name:<br>Last Name:                                                                                                    | yce<br>ontact Information is used to login to the site. Pleas<br>John (required)<br>Doe (required)                                                                                                    | e save the password in a                                                         |          |
| Add New Empl<br>The Acoust<br>safe place.<br>First Name:<br>Last Name:<br>E-Mai:                                                                                                    | yee<br>ontact Information is used to login to the site. Pleas<br>John (required)<br>Jode@wayne.edu (required)                                                                                                    | e save the password in a                                                         |          |
| Add New Empl<br>The Account &<br>safe place.<br>First Name:<br>Last Name:<br>E-Mail:<br>Create a Person<br>Create a Person                                                                                                    | John (required)<br>Jobe (required)<br>Jobe (required)<br>Jobewayne.edu (required)                                                                                                    | e save the password in a<br>ed)                                                  |          |
| Add New Empl<br>The Account &<br>safe place.<br>First Name:<br>Last Name:<br>E-Mail:<br>Create a Person<br>Password:<br>Repeat Password                                                                                                    | yec<br>ontact Information is used to login to the site. Pleas<br>John (required)<br>Jode@wayne.edu (required)<br>jdde@wayne.edu (required)<br>                                                                                                    | ise save the password in a                                                       |          |
| Add New Empl<br>The Account &<br>safe place.<br>First Hame:<br>Last Hame:<br>E-Hall<br>Create a Person<br>Password:<br>Repeat Password<br>Phone:                                                                                                    | yee<br>ontact Information is used to login to the site. Pleas<br>John (required)<br>Doe (required)<br>jdoeBwayne.edu (require<br>eve (require<br>123-456-7890) (required)                                                                                                    | te save the password in a<br>td)<br>td)                                          |          |
| Add New Empl<br>The Account &<br>safe place.<br>First Name:<br>Last Name:<br>Last Name:<br>Create a Person<br>Pessorori<br>Repeat Password<br>Phone:<br>OK To Ethali:                                                                                      | yoc<br>ontact Information is used to login to the site. Pleas<br>John (required)<br>Doe (required)<br>JdoeBwayne.edu (required)<br>(required)<br>(req | te save the password in a<br>td)<br>td)                                          |          |
| Add New Empl<br>The Account &<br>safe place.<br>First Name:<br>Last Name:<br>E-Mail:<br>Create a Persone<br>Password:<br>Repeat Password:<br>Repeat Password:<br>Repeat Password:<br>Repeat Password:<br>Stay up to date:                                  | yee<br>ontact Information is used to login to the site. Pleas<br>John (required)<br>Jobe@(required)<br>(required)<br>(required)<br>(required)<br>Yes © No ○ (For Order Confirmations Only)<br>Yes © No ○ (For Order Confirmations Only)<br>Yes © No ○ (product and service updates, spec                                                                                                    | td)<br>td)<br>td)<br>td)                                                         |          |
| Add New Empl           The Account &           safe place.           First Name:           Last Name:           E-Mail:           Create a Persone           Repeat Password:           Repeat Password:           OK To EMail:           Stay up to date: | yec<br>ontact Information is used to login to the site. Pleas<br>John (required)<br>Jode®wayne.edu (required)<br>jdde®wayne.edu (required)<br>idde®wayne.edu (required)<br>Yes  No (for Order Confirmations Doh))<br>Yes  No (groduct and service updates, spec<br>Create Customer General                                                                                                    | td)<br>td)<br>td)<br>td)<br>td)<br>td)<br>td)                                    |          |
| Add New Empl<br>The Account &<br>safe place.<br>First Name:<br>Last Name:<br>E-M-ail:<br>Create a Persone<br>Peasword:<br>Repeat Password<br>Phone:<br>OK To EMail:<br>Stay up to date:                                                                    | yoc<br>ontact Information is used to login to the site. Pleas<br>John (required)<br>Jdde®wayne.edu (required)<br>Jdde®wayne.edu (required)<br>123-456-7898() (required)<br>Yes © No (for Greer Confirmations Doly)<br>Yes © No (product and service updates, spec                                                                                                    | e save the password in a<br>ed)<br>ed)<br>ed)<br>ed)<br>ed)<br>ed)<br>ed)<br>ed) |          |

Fill out your name, Wayne State email address, your own personal password and phone number, then click CREATE CUSTOMER RECORD

| 🥭 Business Card Print    | ing Supplier Full Color   Utle     | ey Bros - Windows Internet Explorer                                                                       | . 8 🛛    |
|--------------------------|------------------------------------|----------------------------------------------------------------------------------------------------|----------|
| 😋 💽 🔻 🔣 https://         | /www.utleybros.com/cacst_selectadd | iress.aspx?AffiliateID=10126&CustomerID=235585&Ad 💌 🛔 🔯 🏍 🔀 🚼 Google                                      | P -      |
| File Edit View Favo      | orites Tools Help                  |                                                                                                    |          |
| × Google                 |                                    | Sign                                                                                                    | n In 🔌 • |
| 🚖 Favorites 🛛 👍 📱        | 🛛 Business Card Printing Suppl 🛽   | 🛿 httpsportsillustrated.cnn 🛛 🚾 CNN.com - Breaking News, 👌 Google 🏾 🏉 Suggested Sites 🔹 🖉 Best of the Web | **       |
| Business Card Printing S | iupplier Full Color   Utley Bros   | 🚵 👻 🔂 🚽 📑 🖶 🖓 Page 🕶                                                                                      | ×        |
|                          |                                    | Dviet (Abut)                                                                                              | a 🗖      |
|                          |                                    |                                                                                                    | 4        |
|                          |                                    | CANNOT BE DELIVERED TO P.O. BOX ADDRESSES                                                                 |          |
|                          | Select Shipping Add                | Tross                                                                                                    |          |
|                          | oeleci ompping Add                 | 11039                                                                                                    |          |
|                          |                                    |                                                                                                    |          |
|                          | Or Enter a New Shipp               | ing Address                                                                                               |          |
|                          | 11 L 11                            |                                                                                                    |          |
|                          | Nick Name:                         |                                                                                                    |          |
|                          | *First Name:                       | John                                                                                                    |          |
|                          | *Last Name:                        | Doe                                                                                                    |          |
|                          | "Phone:                            | 123-456-7890                                                                                              |          |
|                          | Voice Mail Ext:                    |                                                                                                    |          |
|                          | Fax Number:                        |                                                                                                    |          |
|                          | Company:                           |                                                                                                    |          |
|                          | Address Type:                      | Commercial V                                                                                              |          |
|                          | *Address1:                         | 123 Main St.                                                                                              |          |
|                          | Address2:                          |                                                                                                    |          |
|                          | Suite:                             |                                                                                                    |          |
|                          | *Zip:                              | 48227                                                                                                    |          |
|                          | *City or APO/AFO:                  | Detroit                                                                                                   |          |
|                          | *State/Province:                   | Michigan 🗸                                                                                                |          |
|                          | Country:                           | United States                                                                                             |          |
|                          |                                    | Billing Same as Shipping ?                                                                                |          |
|                          |                                    |                                                                                                    |          |
|                          |                                    | Enter                                                                                                    |          |
|                          |                                    | G v 🖲 10                                                                                                  | D% •     |

Fill out the required fields: Street address & Zip code. Your city/state will appear automatically.

Then click on the BILLING SAME AS SHIPPING box and hit ENTER

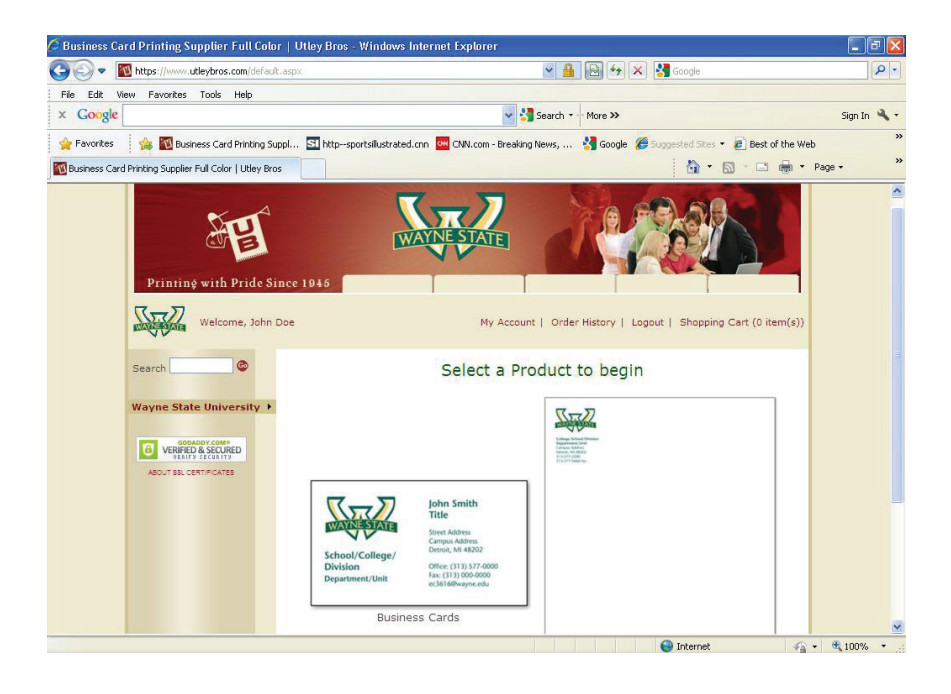

You are now registered and will be automatically directed to the PRODUCT page.

Here you will click on either item you want to order: BUSINESS CARDS or STATIONERY.

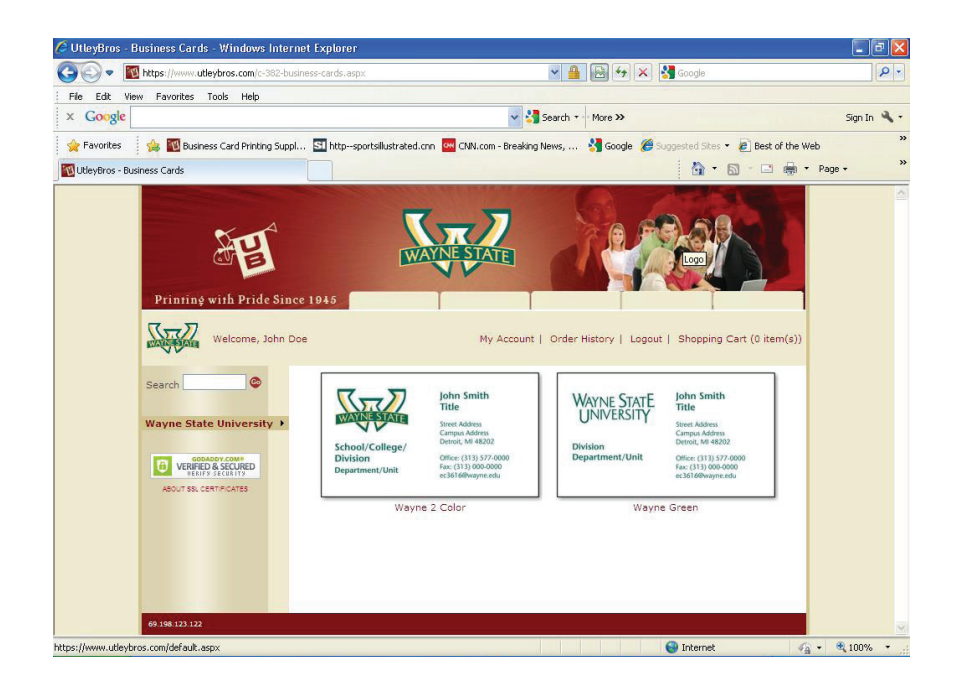

You will then click on which style of business card that you would like to order.

| 🖉 UtleyBros - Wayne 2 Color -             | Windows Internet Explorer                |                                        |                              |                                                                       | BX             |
|-------------------------------------------|------------------------------------------|----------------------------------------|------------------------------|-----------------------------------------------------------------------|----------------|
| COO - Mttps://www.utle                    | ybros.com/pc-2089-382-wayne-2-color.aspx | ✓ ♣                                    | 🗟 😽 🗙 🛃 Google               |                                                                       | <b>P</b> -     |
| File Edit View Favorites Ti               | ools Help                                |                                        |                              |                                                                       |                |
| × Google                                  |                                          | 🖌 🔧 Search 🔹 🖓                         | More »                       | Sign Ir                                                               | - <b>4</b> , - |
| 🖕 Favorites 🛛 🍰 🛐 Busines                 | s Card Printing Suppl SI httpsportsilust | rated.cnn 🏧 CNN.com - Breaking News, 🙎 | Google 🄏 Suggested Site      | 🕫 🔹 💋 Best of the Web                                                 | »              |
| UtleyBros - Wayne 2 Color                 |                                          |                                        | <u>۵</u>                     | • 🔊 - 🖃 🖶 • Page •                                                    | *              |
| Welcome, John Do                          | oe                                       | Му                                     | Account   Order History      | /   Logout   Shopping Cart (0 it                                      | em(s           |
| Search 💿                                  | Business Cards > Wayne 2 Color           |                                        |                              |                                                                       |                |
|                                           | Name:                                    | Dite                                   | v Brothers Utley Br          | others Utley Brothers U                                               |                |
| Wayne State University >                  | John Doe<br>Title:                       |                                        |                              | others Dec Brothers L                                                 |                |
|                                           | Office Manager                           | JC                                     |                              | Office Manager                                                        |                |
| GODADDY.COM*                              | Address:                                 |                                        | WAYNE STATE                  | Office Manager                                                        |                |
| VERIFIED & SECURED     VERIFIED & SECURED | 123 Main St.                             | 10                                     | VV                           | 123 Main St.                                                          |                |
| ABOUT SSL CERTIFICATES                    | Address 2:                               | Jtie                                   | ry Brothers Unley Br         | Suite 123<br>Detroit MI 48227                                         |                |
|                                           | Suite 123                                | Jtle                                   |                              | outers unley Brothers U                                               |                |
|                                           | City, State Zip:                         | F                                      | Registration                 | Office: 123-456-7890                                                  |                |
|                                           | Detroit, MI 48227                        | Utie                                   |                              | idoe@wavne.edu                                                        |                |
|                                           | Phone:                                   | Jtle                                   |                              | www.wayne.edu                                                         |                |
|                                           | Fax:                                     | Utie                                   | ey Brothers Utley Br         | others Utley Brothers U                                               |                |
|                                           | 123-456-7899                             |                                        | You are currently            | editing the front.                                                    |                |
|                                           | Email:                                   | Wayne 2                                | Color                        |                                                                       |                |
|                                           | jdoe@wayne.edu                           |                                        |                              |                                                                       |                |
|                                           | Website:                                 | Flat Print                             | on Card Stock (PMS 120       | & 561)                                                                |                |
|                                           | www.wayne.edu                            | 5/26. 5.5                              | ~ 4                          |                                                                       |                |
|                                           | College/School:                          | Corporate                              | e Specifications will be fol | llowed for layout. Unused lines w                                     | rill           |
|                                           | Eugene Applebaum College of Pha          | remove s                               | ample text by pressing th    | <ol> <li>If a field is not needed, simply<br/>he space bar</li> </ol> | / =            |
|                                           | Department:                              | SKU:Way                                | ne-2C                        |                                                                       |                |
|                                           | Registration                             | Quantity                               | Price                        |                                                                       |                |
|                                           |                                          | 250                                    | \$18.95                      |                                                                       |                |
|                                           |                                          | 500                                    | \$20.95                      |                                                                       | _              |
| Re 10                                     |                                          | 1000                                   | \$24.95                      | 1                                                                     | ~              |
| 5                                         |                                          |                                        |                              |                                                                       | 2              |
| Done                                      |                                          |                                        | 👩 😌 Internet                 | : 🥼 🔹 🔍 100%                                                          | •              |

You will then type in all of the information that you would like to appear on your card.

In the COLLEGE/SCHOOL field, pull the drop down and choose which location pertains to you.

\*\* Because of the size of some of the schools and the need for custom cropping, the name will not appear on the business card sample but will appear on the file we receive.

Then choose your quantity and delivery.

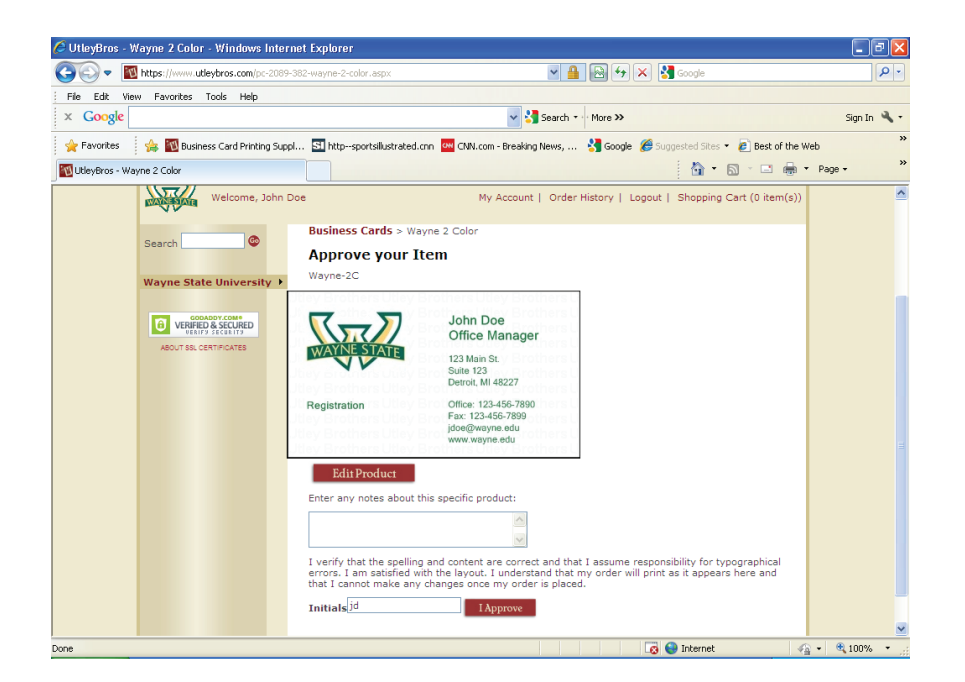

On the next screen, you will proof read all of your information. If you have to add to or edit your card, click the EDIT PRODUCT tab.

If you have a question pertaining to or have a special shipping need for your order, please enter that information in the box below the EDIT PRODUCT tab.

If everything is correct, please enter your initials and click I APPROVE.

| C Business Ca   | rd Printing Supplier Full Color                                                 | Utley Bros - Windows Internet Explorer                                                                                                 | 1                                                                                                    |                               |              |
|-----------------|---------------------------------------------------------------------------------|----------------------------------------------------------------------------------------------------|----------------------------------------------------------------------------------------------------|-------------------------------|--------------|
| <del>C</del>    | ttps://www.utleybros.com/ShoppingC                                              | art.aspx?add=true                                                                                                    | 💌 🔒 😼 😽 🗙 🛃 God                                                                                          | gle                           | 2            |
| File Edit Vi    | iew Favorites Tools Help                                                        |                                                                                                    |                                                                                                    |                               |              |
| × Google        |                                                                                 |                                                                                                    | V Search * More >>                                                                                       |                               | Sign In 🔧    |
| 🚖 Favorites     | 🍰 🔟 Business Card Printing Suppl.                                               | . SI http:-sportsilustrated.cnn 🤐 CNN.com -                                                                                            | Breaking News, 🚼 Google 🏾 🏀 Suggeste                                                                     | d Sites 🔹 🙋 Best of the       | Web          |
| 🔞 Business Card | d Printing Supplier Full Color   Utley Bros                                     |                                                                                                    |                                                                                                    | 🖕 = 🖉 - 📾                     | ▼ Page ▼     |
|                 | Welcome, John Doe                                                               | a My i                                                                                                    | Account   Order History   Logout   Sh                                                                    | opping Cart (1 item(s)        | )            |
|                 | Search 🔹 🗞                                                                      | Shoppinệ Contact<br>Cart Info                                                                                                    | Shippinş Payment Order<br>Info Info Confirmatio                                                          | 'n                            |              |
|                 | GONDOV COME<br>VEHITED & SECURED<br>VEHITED & SECURED<br>ABOUT SSL CENTIFICATES | <ul> <li>Shipping Information</li> <li>Our Return Policy</li> <li>Your Privacy and Security</li> <li>Edit Your Address Book</li> </ul> | Continue Shopping                                                                                        | Checkout Now                  |              |
|                 |                                                                                 | Shoppiné Cart<br>Billing: Change<br>John Doe<br>567 ROBBINS DR<br>TROY, MI 48083<br>United States<br>123-456-7890                      | Ship To Address: Change<br>John Doe<br>567 ROBBINS DR<br>TROY, MI 49083<br>United States<br>123-456-7890 | ]                             |              |
|                 |                                                                                 | Add Another Billing Address                                                                                                    | Add Another Shipping Add                                                                                 | ress                          |              |
|                 |                                                                                 | Product                                                                                                    | Quantity                                                                                                 | Sub Total:                    |              |
|                 |                                                                                 | Wayne 2 Color-Regular Delivery<br>SKU: Wayne-2C<br>John Doe                                                                            | 250 Delete Preview                                                                                       | \$18.95                       |              |
|                 |                                                                                 |                                                                                                    | Sub Total:<br>Calculat                                                                                   | \$18.95<br>ed During Checkout |              |
|                 |                                                                                 |                                                                                                    | int 😜 Int                                                                                                | ernet 4                       | 🚡 • 🔍 100% • |

On the Shopping Cart screen, you can:

- Change your order quantity if needed
- Click on the item name, in this case WAYNE 2 COLOR-REGULAR DELIVERY to go back and edit your order
- Click CONTINUE SHOPPING to order more cards
- Click CHECKOUT NOW to complete your order

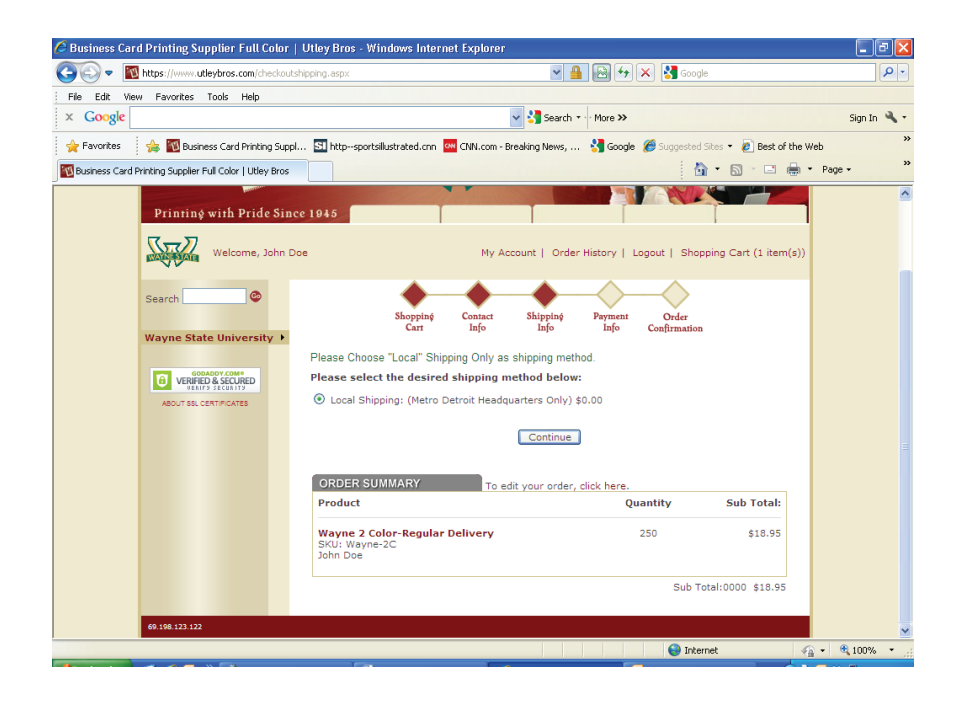

## On the SHIPPING INFO screen, choose the LOCAL SHIPPING option and click CONTINUE

| Business Card Printing Supplier Full Color                                                                                                    | Utley Bros - Windows Internet Explorer                                                                                                    | _ 20       |
|----------------------------------------------------------------------------------------------------|----------------------------------------------------------------------------------------------------|------------|
| Image: State of the state of the state of | payment.aspx 🛛 🖌 🔛 🚱 👉 🗙 🚰 Google                                                                                                    | <u>م</u>   |
| File Edit View Favorites Tools Help X Google                                                                                                    | Search - More >>                                                                                                    | Sign In 🔌  |
| 🚖 Favorites 🛛 👍 🔟 Business Card Printing Supp                                                                                                    | I 🛐 httpsportsillustrated.cnn 🚾 CNN.com - Breaking News, 🚼 Google 🏈 Suggested Sites 🔹 🔊 Best of the We                                                                                                    | •b         |
| Business Card Printing Supplier Full Color   Utley Bros                                                                                                    | 🔂 • 🖸 × 🖬 🖶 •                                                                                                    | Page +     |
| Welcome, John D                                                                                                    | Doe My Account   Order History   Logout   Shopping Cart (1 item(s))                                                                                                    |            |
| Search 💿                                                                                                    | Shoppiný Contact Shippiný Payment Order<br>Cart Info Info Info Confirmation                                                                                                    |            |
| SOURDY COME<br>CONTRACTOR<br>VERIFICO & SECURED<br>ABOUT SSL CERTIFICATES                                                                                                    | IR8 and Dept. Account Number Verce and Cathorner Here<br>IR8 have your account understand Cathorner service at 245-585-1700 (Ext. 123 or<br>Ext. 123) to have your account understal. Once understand select the "purchase order" option and<br>enter the IR8 and Dept. Account number. (label each number as "IR8" and "Dept. Account") |            |
|                                                                                                    |                                                                                                    |            |
|                                                                                                    | "Name Un Laro: John Doe (no spaces) "Credit Card Verlication (what's this)                                                                                                    |            |
|                                                                                                    | *Card Type: CARD TYPE  *Expiration Date: MONTH V YEAR  Continue Checkruit                                                                                                    |            |
|                                                                                                    |                                                                                                    |            |
|                                                                                                    | I agree to terms and conditions below                                                                                                    |            |
| ne                                                                                                    | 😜 Internet 🥠                                                                                                    | • 🔍 100% • |

On the PAYMENT INFO screen, if you are paying with your Credit/Pro card, enter your information along with clicking on the I AGREE TO TERMS AND CONDITIONS box.

If you choose to have your order billed to your department, please contact our office at 248-585-1700 and we will update your account to accommodate this request.

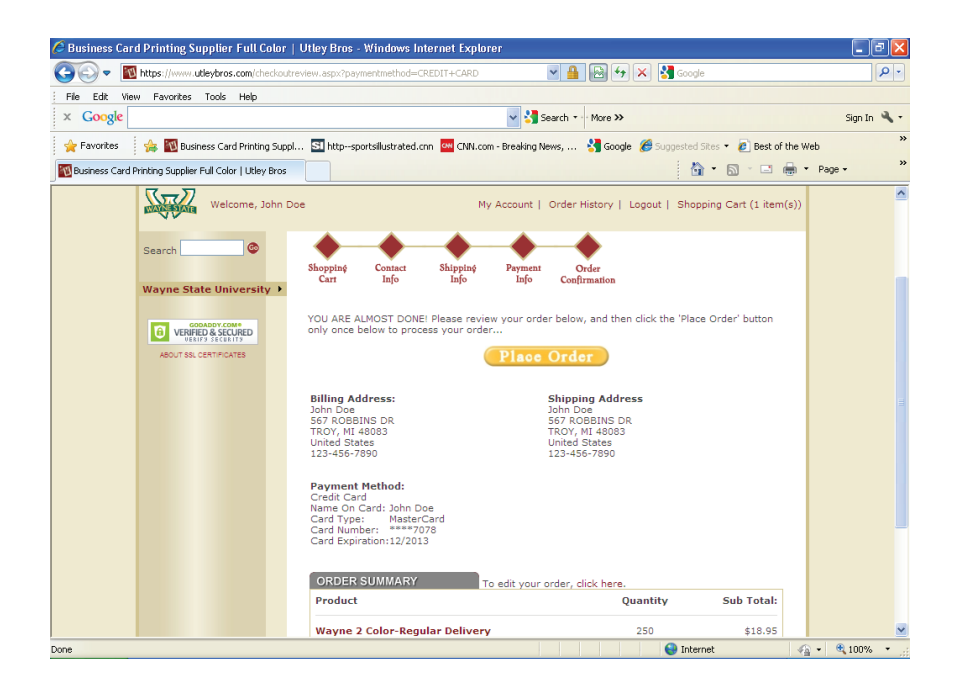

## This is the last screen, which is the ORDER CONFIRMATION screen.

Just click PLACE ORDER to submit

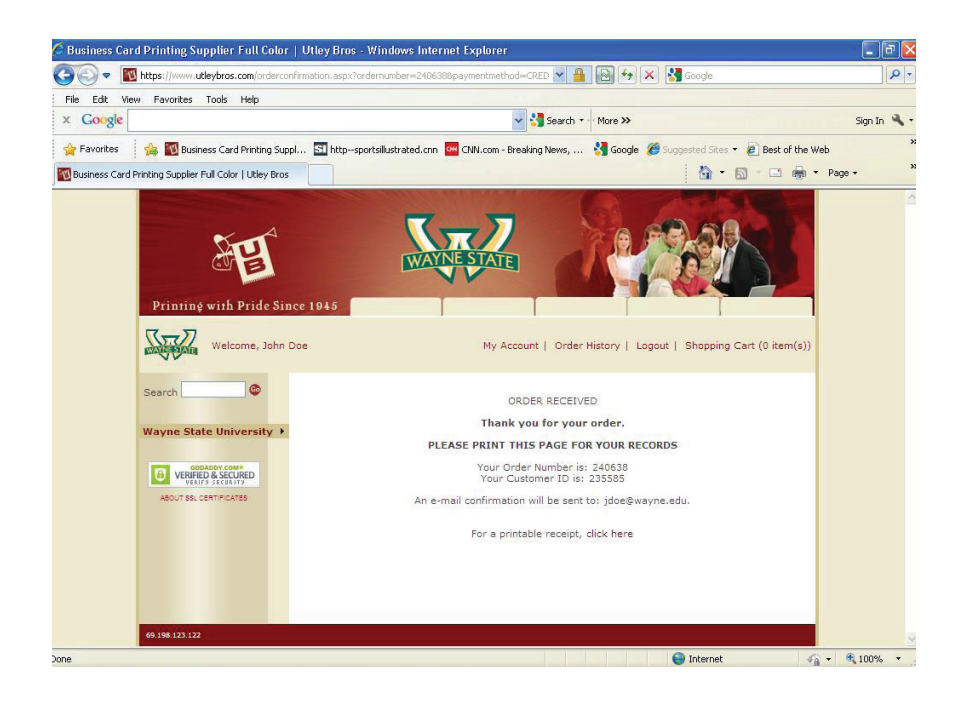

Your order has now been placed and you will then get an email receipt of your order.

You can also click on the ORDER HISTORY tab at the top to view past orders and check status of your current one.

When finished, just click LOGOUT and you will go back to the main login screen